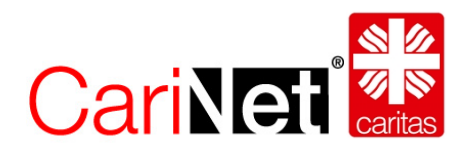

# Anleitung zur Pflege von Adressen im CariNet

# Inhalt

| Adressv | rwa    | ltung                                         | .2  |
|---------|--------|-----------------------------------------------|-----|
| 1. cari | itas.d | e und andere Webseiten                        | .2  |
| 1.1.    | Wo     | werden die Adressen ausgespielt?              | .2  |
| 2. Adr  | essä   | nderungen im CariNet                          | .3  |
| 2.1.    | Was    | s kann geändert werden?                       | .3  |
| 2.2.    | Ber    | eits bestehende Adresse im CariNet aufrufen   | .3  |
| 2.3.    | Reit   | er Allgemein                                  | .5  |
| 2.3.    | .1.    | Anschrift                                     | .5  |
| 2.3.    | .2.    | Kontakt                                       | .6  |
| 2.3.    | .3.    | Suche (so wird Ihr Datensatz im Web gefunden) | .6  |
| 2.4.    | Reit   | er Zusatzinformationen                        | .7  |
| 2.4.    | .1.    | Bereich                                       | . 8 |
| 2.4.    | .2.    | Foto und Logo                                 | .8  |
| 2.4.    | .3.    | Im Web veröffentlichen                        | .8  |
| 3. Wa   | s kör  | nen Struktur-Verantwortliche wie ändern?      | 10  |
| 3.1.    | Neu    | e Adresse anlegen                             | 10  |
| 3.2.    | Adre   | essen ohne Zentralstatistik ID löschen        | 14  |
| 3.3.    | Ein    | Adressdatensatz einem Träger zuordnen         | 15  |

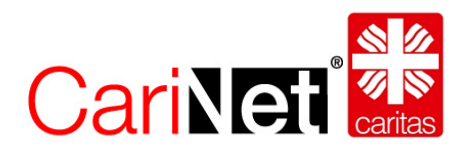

# Adressverwaltung

Adressdaten sind wichtig und wertvoll. Sie ermöglichen Klienten, Angehörigen oder Interessierten eine schnelle Kontaktaufnahme. Damit sie aber ihre volle Wirkung entfalten können, ist es notwendig, sie fortwährend zu aktualisieren.

Die Adressen, auf die der Deutsche Caritasverband e.V. zugreifen kann, kommen entweder ursprünglich aus der Zentralstatistik oder werden neu direkt im CariNet angelegt. Gemeinsam bilden sie die Adressdatenbank der Caritas. Gepflegt werden können alle Adressen über das CariNet. Die meisten Adressen sind einem Träger zugeordnet.

Die Verwaltung der Träger nennt man **Institutionsverwaltung**. Die Institutionsverwaltung liegt immer bei den Diözesan-Caritasverbänden. Nur sie können neue Träger anlegen oder löschen.

Bei der Pflege der Adressen gibt es zwei Berechtigungsstufen:

• Adress-Verantwortliche/r:

Diese Personen dürfen Adressen lediglich bearbeiten, aber nicht löschen oder neue anlegen.

• Struktur-Verantwortliche/r:

Diese Personen dürfen neben der Bearbeitung von bestehenden Adressen auch neue Adressen anlegen, Adressen ohne Zentralstatistik-ID löschen und Trägerzuordnungen vornehmen.

Wer Adressen pflegen darf, ist von Diözese zu Diözese unterschiedlich. Manche Diözesan-Caritasverbände pflegen zentral, viele delegieren die Pflege an die Träger oder sogar auf Einrichtungsebene.

Das CariNet vergibt nach der Registrierung (vgl. <u>www.carinet.de/adressen</u> ) das entsprechende Recht zur Adressbearbeitung.

Im Folgenden wird dargestellt wie die eigenen Adressen gepflegt werden können.

## 1. caritas.de und andere Webseiten

#### 1.1. Wo werden die Adressen ausgespielt?

Über das Portal <u>www.caritas.de</u> sind die Adressen der Verbände, Dienste und Einrichtungen recherchierbar, auch für Suchmaschinen. Damit bieten wir den Verbänden, Trägern, Einrichtungen und Diensten eine zusätzliche Marketingplattform. Die Hilfesuchenden finden auf www.caritas.de schnell und unkompliziert eine Beratungsstelle oder eine Einrichtung vor Ort.

Alle Verbände, die ihren Internet-Auftritt über das CariNet realisieren, können ebenfalls auf diesen Adressdatenpool zugreifen und ihn für das eigene Marketing und Suchabfragen auf ihrem Internetauftritt nutzen.

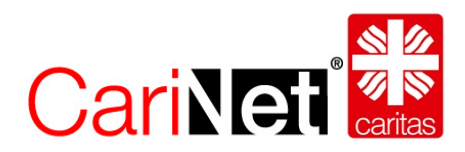

# 2. Adressänderungen im CariNet

#### 2.1. Was kann geändert werden?

Adress-Verantwortliche können mit Ihrem Zugang zum CariNet auf die eigenen Adressen zugreifen und Veränderungen vornehmen.

Neben Korrekturen der Stammdaten besteht auch die Möglichkeit, die Angebote und Dienste ausführlich zu beschreiben (Öffnungszeiten, Name und Durchwahl der Ansprechpartner, Hinzufügen eines Fotos usw.). Dadurch wird die Visitenkarte der Einrichtungen im Internet aussagekräftiger.

### 2.2. Bereits bestehende Adresse im CariNet aufrufen

Suchen Sie in einem ersten Schritt den Bereich, für den Sie berechtigt sind, über "Personen und Adressen" -> "Meine Adressen".

Aufgrund Ihres Berechtigungsprofils finden Sie dort alle Adressdatensätze, die Sie bearbeiten können.

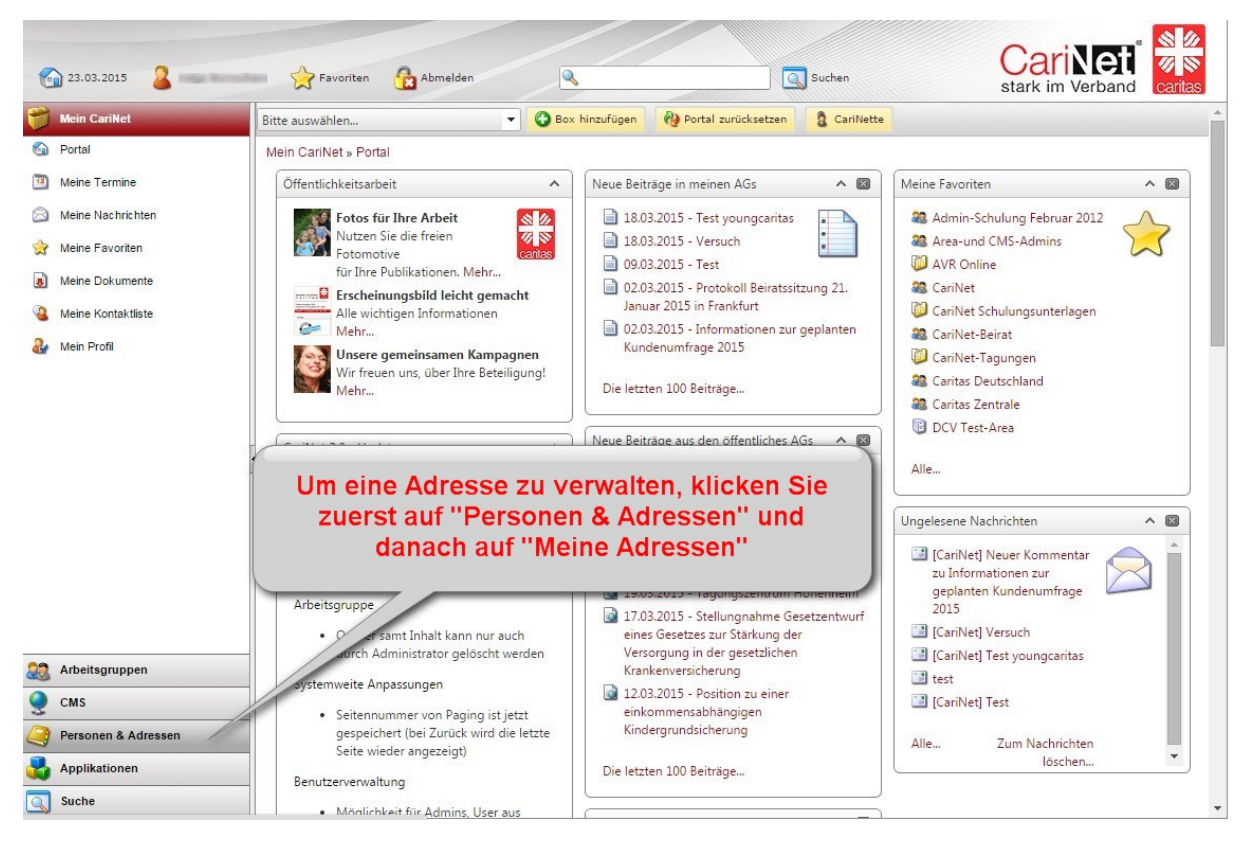

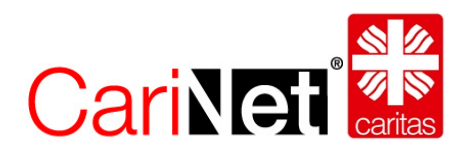

Suchen Sie die zu bearbeitende Adresse über die Baum-Ansicht, nach dem Einrichtungsnamen und klicken Sie die Einrichtung an.

Oder wechseln Sie in die "Klassische Ansicht" und suchen über die Reiter A-Z nach dem Einrichtungsnamen und wählen danach die Einrichtung aus.

|                                       | CSV      | Export Klassische Ansicht                                                                                                    |             |                                   |                                       | stark im Verba              | ind Ca |        |       |  |
|---------------------------------------|----------|----------------------------------------------------------------------------------------------------|-------------|-----------------------------------|---------------------------------------|-----------------------------|--------|--------|-------|--|
| en F                                  | Personer | a & Adressen » Institutionen & Adres<br>ne Adressen<br>Sie finden hier alle Adressen gemäß h<br>und wählen Sie die Einrichtung aus | Wech<br>kla | nselmöglichkeit<br>ssischen Ansic | zur<br>ht achen Sie über die Reiter A | -Z nach dem Einrichtungsnan | nen 4  |        |       |  |
| & Adressen<br>essen<br>Caritasverband | Titel    |                                                                                                    | PLZ         | Ort                               | Strasse                               | ZS-ID                       | CN-ID  |        |       |  |
| Caritasverbände                       | - Tes    | tträger e.V.                                                                                                    | 12345       | Testhausen                        | Teststr. 1                            | 770001000                   |        |        |       |  |
| aritasverbände                        |          | Krankenhaus Testhausen                                                                                                    | 77777       | Freibu                            | T                                     | 100001                      |        |        |       |  |
| achverbände                           |          | Test Test                                                                                                    | 12345       | Testha "Raum                      | -Ansicht"                             | 103061                      |        |        |       |  |
| gsrachverbande                        |          | est Gasteinrichtung 19915 54321 Testha                                                                                             |             | Testha                            | 199                                   |                             | 30     |        |       |  |
| istitutionen                          |          |                                                                                                    |             | 4                                 | Test Test' Neuanlage                  | 12345                       | Test   | Test   | 19920 |  |
|                                       |          |                                                                                                    |             | Test 2 18.03.2015 geändert 103103 | 12345                                 | Test                        | Test   | 103103 |       |  |
| Arbeitsgruppe                         | 4        | Test Enirichtung Test                                                                                                    | 12345       | Test                              | Test                                  | 19916                       |        |        |       |  |
| Institution                           | -        | Test Übernahme                                                                                                    | 1234        | test                              | Testhausen                            | 19999                       |        |        |       |  |
|                                       |          | Test Übernahme                                                                                                    | 54321       | Test                              | Teststrasse                           | 102811                      |        |        |       |  |
|                                       |          | test Übernahme 17.03.15 bearbeitet<br>Bearbeitet                                                                                   | 12345       | Test                              | teststrasse 12                        | 103101                      |        |        |       |  |
|                                       | -        | Test Übernahme 17.03.2015 bearbeitet I                                                                                             | 12345       | Testhausen                        | Testrasse 11                          | 103100                      |        |        |       |  |
|                                       | -        | Test Übernahme 18.03.2015 Test                                                                                                    | 12345       | Test                              | Teststrasse                           | 103106                      |        |        |       |  |
|                                       | -        | Test Uebernahme                                                                                                    | 12345       | Testhausen                        | Teststrasse                           | 102573                      | 450    |        |       |  |
|                                       | -        | Testberatung 19901                                                                                                    | 79100       | Freiburg                          | Musterstraße 20                       | 19901                       |        |        |       |  |
|                                       |          | Testesthere W Feelback                                                                                                    | 79104       | Testhausen                        | Teststrasse 22                        | 19900                       | 22     |        |       |  |
|                                       | -        | restrechtstrager e.v. rammenphege                                                                                                  |             |                                   |                                       |                             |        |        |       |  |
|                                       |          | Testträger e.V. Test 19909                                                                                                    | 12345       | Test                              | Test                                  | 19909                       |        |        |       |  |

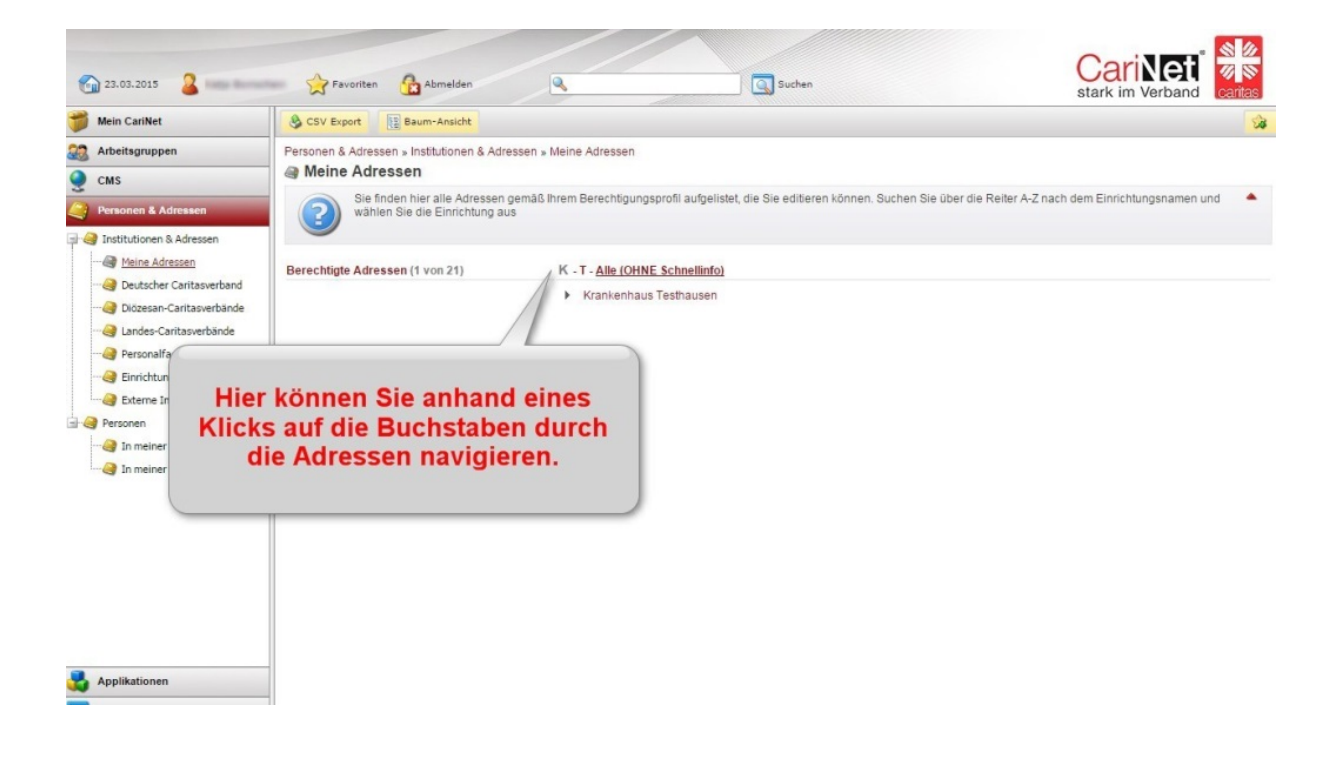

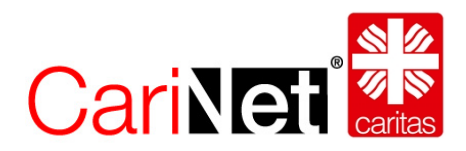

Ein Adressdatensatz, der aufgerufen wurde, verfügt über mehrere Reiter.

# 2.3. Reiter Allgemein

In diesem Reiter werden Ihnen die Stammdaten Ihrer Einrichtung angezeigt. Sie können über den Button "Bearbeiten" die entsprechenden Bereiche editieren und abspeichern.

| Test                                               |                     |                  |               |            |            |                     |          |            |
|----------------------------------------------------|---------------------|------------------|---------------|------------|------------|---------------------|----------|------------|
| 0                                                  |                     |                  |               |            |            |                     |          |            |
| Allgemein Zusatzinformatio                         | onen Intern         | Mitarbeiter      | Strukturdaten | Mitalieder | Verwaltung | Ähnliche Datensätze | Historie |            |
|                                                    | (                   |                  | \             | \          | (          | \                   | 1        |            |
| Anschrift                                          |                     |                  |               |            |            |                     |          | bearbeiten |
| Name:<br>der Einrichtung                           | Seniorenzentrum T   | esthausen        |               |            |            |                     |          |            |
| Zusatz/Dienst:<br>Geschäftsstelle, Beratungsdienst | Tagesstätte St.Bar  | bara             |               |            |            |                     |          |            |
| Straße:                                            | Teststrasse 1       |                  |               |            |            |                     |          |            |
| Ort:                                               | 12345 Testhausen    |                  |               |            |            |                     |          |            |
| Stadtteil:                                         |                     |                  |               |            |            |                     |          |            |
| Postfach:                                          |                     |                  |               |            |            |                     |          |            |
| Land:                                              | Deutschland         |                  |               |            |            |                     |          |            |
| Kontakt                                            |                     |                  |               |            |            |                     |          | bearbeiten |
| E-Mail:                                            |                     |                  |               |            |            |                     |          |            |
| Internet:                                          |                     |                  |               |            |            |                     |          |            |
| Telefon:                                           |                     |                  |               |            |            |                     |          |            |
| Telefon 2:                                         |                     |                  |               |            |            |                     |          |            |
| Fax:                                               |                     |                  |               |            |            |                     |          |            |
| Suche (so wird Ihr Datensatz im V                  | Veb gefunden)       |                  |               |            |            |                     |          |            |
| Einrichtungsartenschlüssel:                        | Sonstige Einrichtur | gen (9999)       |               |            |            |                     |          |            |
| Schlagworte:                                       | Keine Schlagworte   | gewählt          |               |            |            |                     |          | bearbeiten |
| Zentralstatistik ID:                               | 19908               |                  |               |            |            |                     |          |            |
| CariNet-ID (alt):                                  | 45332               |                  |               |            |            |                     |          |            |
| CAB-ID (alt):                                      |                     |                  |               |            |            |                     |          |            |
| Online Beratung ID:                                |                     |                  |               |            |            |                     |          |            |
| Institution ist in Trägerschaft von                | Testträger e.V.     |                  |               |            |            |                     |          |            |
| Ansicht (so wird Ihr Datensatz im                  | Web angezeigt)      |                  |               |            |            |                     |          |            |
| Webseitenansicht:                                  | Vorschau in neue    | n Fenster öffnen |               |            |            |                     |          |            |

#### 2.3.1. Anschrift

Hier finden Sie Name, Zusatzbezeichnung bzw. Dienst sowie Anschrift. Bitte beachten Sie folgende Regeln bei der Benennung der Einrichtung oder des Verbandes

Folgende Bezeichnungsfelder stehen zur Verfügung:

- Name
- Zusatz/Dienst

Bitte orientieren Sie sich an folgenden Beispielen:

Beispiel 1:

- Name: Caritasverband für den Landkreis N.N.
- Zusatz / Dienst: Beratungsstelle für ausländische Flüchtlinge

Beispiel 2:

- Name: Sozialdienst katholischer Frauen e.V.
- Zusatz / Dienst: Geschäftsstelle

Stand September 2015

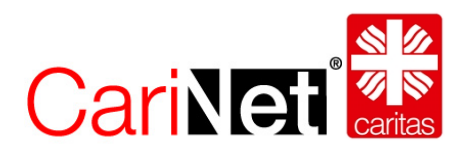

Beispiel 3:

- Name: Seniorenzentrum Testhausen
- Zusatz / Dienst: Tagesstätte St. Barbara

Beispiel 4:

- Name: Elisabeth-Krankenhaus gGmbH
- Zusatz / Dienst: kann auch frei bleiben

Auf der Webvisitenkarte wird der Zusatz/Dienst fett und an erster Stelle gezeigt, der Name des Trägers oder der Einrichtung an zweiter Stelle:

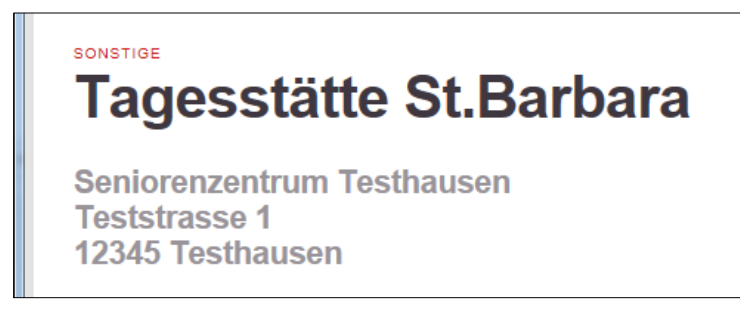

#### 2.3.2. Kontakt

Geben Sie hier Kontaktdaten wie E-Mail, Homepage, Telefonnummer(n) und Faxnummer ein.

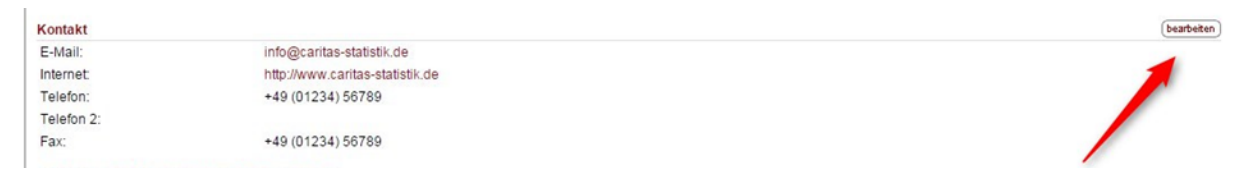

#### 2.3.3. Suche (so wird Ihr Datensatz im Web gefunden)

Schlagworte, Einrichtungsartenschlüssel, Zentralstatistik ID oder Zugehörigkeit zu einem Träger helfen die Adressdatenbank zu strukturieren und die Suchergebnisse zu verbessern.

| Suche (so wird Ihr Datensatz im V   | Neb gefunden)                    |            |
|-------------------------------------|----------------------------------|------------|
| Einrichtungsartenschlüssel:         | Sonstige Einrichtungen (9999)    |            |
| Schlagworte:                        | Keine Schlagworte gewählt        | bearbeiten |
| Zentralstatistik ID:                | 19908                            |            |
| CariNet-ID (alt):                   |                                  |            |
| CAB-ID (alt):                       |                                  |            |
| Online Beratung ID:                 |                                  |            |
| Institution ist in Trägerschaft von | Testträger e.V.                  |            |
| Ansicht (so wird Ihr Datensatz im   | Web angezeigt)                   |            |
| Webseitenansicht:                   | Vorschau in neuen Fenster öffnen |            |

Unter **Schlagworte** können Sie Ihre Institution für eine gezielte Suche auf Webseiten entsprechend mit Schlagworten aus einem Schlagwortkatalog versehen.

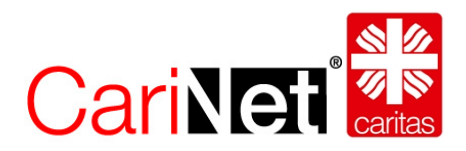

Geben Sie in das Feld ein passendes Schlagwort ein. Sie erhalten automatisch eine Auflistung aller damit verbundenen Begriffe in der Datenbank. Wählen Sie ein Schlagwort aus und fügen Sie es über den Button "Hinzufügen" Ihrem Datensatz zu. Wiederholen Sie diesen Schritt bei Bedarf für weitere Schlagworte.

Die Vergabe einer **Zentralstatistik ID** und die Vergabe des **Einrichtungsartenschlüssels** erfolgt über den entsprechenden Diözesan-Caritasverband in der Applikation der Zentralstatistik und werden nach Vergabe auch im CariNet sichtbar. Sie können die Zentralstatistik ID im CariNet nicht bearbeiten. Bitte setzen Sie sich bei Rückfragen mit dem zuständigen Diözesan-Caritasverband (StatistikreferentIn) in Verbindung.

Sollte sich die Einrichtung in Trägerschaft einer Institution befinden, wird diese am unteren Bildrand angezeigt. Änderungen dieser Zuordnung können nur von Personen mit der Berechtigung **"Strukturverantwortliche"** vorgenommen werden (vgl. Kapitel 2.6. ff). Diese Ansprechpartner finden Sie im Reiter Verwaltung.

- Mitarbeiter die mit einem Sekennzeichnet sind, sind direkt f
  ür diesen Adressdatensatz verantwortlich.
- Mitarbeiter die mit 🖷 gekennzeichnet sind, haben die Verantwortung für den Träger bzw. für den Diözesan-Caritasverband.

**Webseitenansicht:** Aus den Daten auf dem Reiter "Allgemein" und "Zusatzinformationen" wird die "Webvisitenkarte" zusammengestellt. Mit einem Klick können Sie die Webvisitenkarte als Vorschau sehen.

## 2.4. Reiter Zusatzinformationen

Für das Marketing ist dieser Reiter sehr wichtig, denn er zeigt den Unterschied zwischen Ihrer Einrichtung und denen der Konkurrenz.

| 0                                                    |                                                                                                  |            |
|------------------------------------------------------|--------------------------------------------------------------------------------------------------|------------|
| Allgemein Zusatzinformation                          | en Intern Mitarbeiter Strukturdaten Mitglieder Verwaltung Ähnliche Datensätze Historie           |            |
| Bereich                                              | (bearbeiten) Foto                                                                                |            |
| Unser Angebot:<br>(was und für wen, Ansprechpartner) | Wir sind eine Testeinrichtung für Menschen, die gerne testen.                                    | bearbeiter |
| Erreichbarkeit:<br>(Öffnungs- oder Sprechzeiten):    | Sie erreichen uns von Montag bis Freitag zwischen 10 und 12 Uhr telefonisch unter 012345 768910. |            |
| Hausname:                                            | Test Kunterbunt                                                                                  |            |
| Gründungsjahr:                                       | 2012 bearbeiten                                                                                  |            |
| eitende Funktionen                                   |                                                                                                  |            |
|                                                      |                                                                                                  |            |
|                                                      |                                                                                                  |            |
|                                                      | Logo                                                                                             |            |
|                                                      | Das ist ein Beispiel                                                                             | bearbeite  |
|                                                      |                                                                                                  |            |

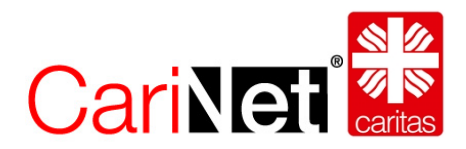

#### 2.4.1. Bereich

Sie haben hier die Möglichkeit, Ihre Angebote und den/die entsprechenden Ansprechpartner samt Kontaktdaten einzupflegen. Ebenso detaillierte Angaben über Öffnungszeiten und Erreichbarkeit der zentralen Stellen.

Sollte die Einrichtung über einen (offiziellen oder nicht-offiziellen) Hausnamen verfügen, können Sie diesen hier ebenfalls einfügen sowie das Gründungsjahr angeben.

#### 2.4.2. Foto und Logo

Hier haben Sie die Möglichkeit, sowohl ein Foto, als auch ein Logo Ihrer Einrichtung hoch zu laden.

- Wählen Sie dazu "hinzufügen"
- suchen Sie über "Durchsuchen" auf der Festplatte oder einem Datenträger nach einem geeigneten Foto
- gehen Sie auf "Foto hochladen" und
- schließen mit "Speichern" ab.

Bitte beachten Sie:

Das Foto der Institution sollte für das Web optimiert sein (72 dpi), maximale Bildbreite 800 Pixel. Das Foto muss im Dateiformat .jpg. oder .gif vorliegen. Angezeigt wird Ihr Foto im Web mit max. 200 Pixel Breite, die Höhe wird proportional dem Original angeglichen.

#### 2.4.3. Im Web veröffentlichen

Damit der Datensatz im Web, also in der Adressdatensuche angezeigt wird, muss der Adressdatensatz im Web veröffentlicht werden.

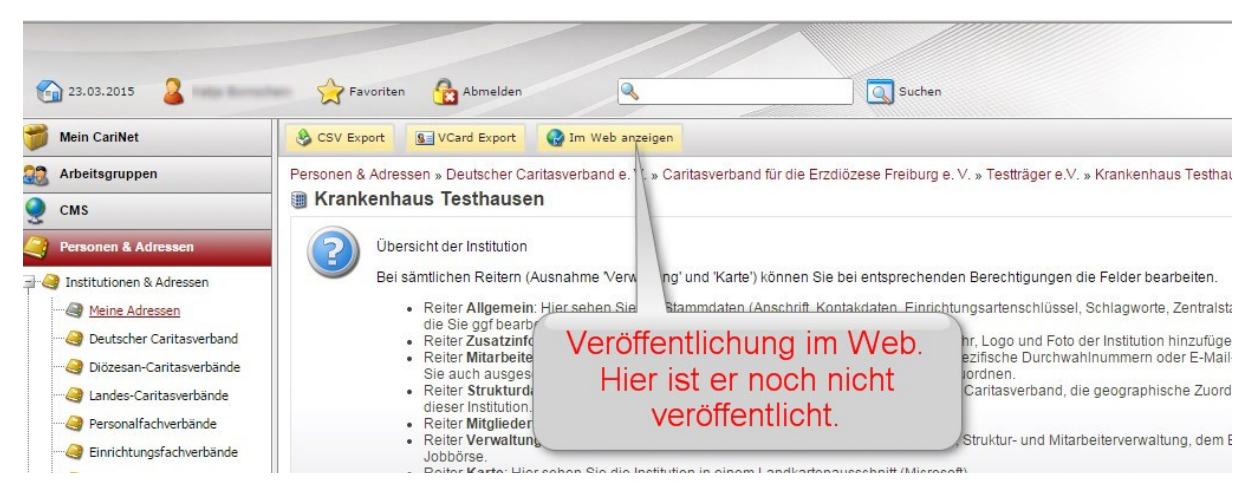

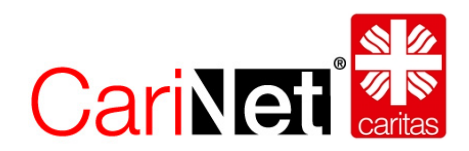

Ein reales Beispiel für eine gute Webvisitenkarte ist:

| Arnulf-Klett-F<br>70173 Stuttga | Platz 2, Hbf<br>art                                                                                                    | Gleis 16                                                                                                    |                                                                                                    |
|---------------------------------|----------------------------------------------------------------------------------------------------|----------------------------------------------------------------------------------------------------|----------------------------------------------------------------------------------------------------|
| Kontakt                         | Telefon:<br>Fax:                                                                                                    | +49 711 292995<br>+49 711 2845211                                                                                                    |                                                                                                    |
|                                 | ⊠ stuttgart(<br>E→ www.invi                                                                                             | gbahnhofsmission.de<br>a-drs.de                                                                                                    | INVIA                                                                                                    |
| Wir gehören zu                  | IN VIA Katho<br>Diözese Rotte                                                                                           | lischer Verband für Mädchen- und Frauensozialarbeit<br>enburg-Stuttgart e.V.                                                                                                    | Hier finden Sie uns                                                                                                    |
| Unser Angebot                   | Ökomenische<br>Die Bahnhofs<br>am Bahnhof.<br>Voraussetzur<br>mobile Reise<br>hilfsbedürftig<br>(Mobile Bahn<br>Frauen. | e Bahnhofsmission<br>imission Stuttgart bietet Reisehilfen und soziale Hilfen<br>Sie hilft jedem jederzeit, gratis und ohne<br>igen. Schwerpunkte sind: Orientierungshilfe für Blinde,<br>begleitungen für Kinder (Kids on Tour) und für<br>e Personen im Nahverkehr von Baden-Württemberg<br>hofsmission) sowie Notübernachtungsmöglichkeiten für | Karte<br>Mittlerer Schloßgarten &<br>KE<br>bf (AKlett-Pl.) © Untuttgart Hauptbahnhof<br>Staatsgalerie D<br>11 @ Sta.<br>8 <sub>04</sub> . Die Staatstheater Stuttgart + |

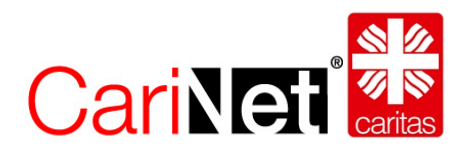

# 3. Was können Struktur-Verantwortliche wie ändern?

#### 3.1. Neue Adresse anlegen

Strukturverantwortliche haben die Möglichkeit, neue Adressen im CariNet anzulegen. Dies kann dann notwendig sein, wenn z.B. bestimmte Dienste keine Relevanz für die Zentralstatistik haben und daher dort noch nicht angelegt wurden, sie jedoch im Internet in der Adresssuche erscheinen sollen. Die in den Diözesen verantwortlichen Personen werden über die Neuanlage einer Adresse informiert. Daher kann es passieren, dass Sie im Rahmen der Datenerhebung der Zentralstatistik (alle 2 Jahre) aufgefordert werden ein Formular auszufüllen, damit der angelegte Datensatz in der Zentralstatistik aufgenommen werden kann.

Neue Adressen anlegen können Strukturverantwortlich unter "Meine Adressen" (vgl. 2.2). Hier sehen sie den Button "Neue Institution anlegen".

| 😭 18.08.2015 🛛 🚨 Admin Sys   | em 🕎 Favoriten 🙀 Abmelden 🛛 Alles durchsuchen 🔻                 | Q                         |        |
|------------------------------|-----------------------------------------------------------------|---------------------------|--------|
| 🎁 Mein CariNet               | Neue Institution anlegen 🔌 CSV Export                           |                           |        |
| 😭 Arbeitsgruppen             | Personen & Adressen » , stitutionen & Adressen » Meine Adressen |                           |        |
| 🥥 cms                        | Meine Adressen                                                  |                           |        |
| 🧿 Personen & Adressen        | Sie finden hier alle Adre Neue Adresse anlegen                  | ren können. Suchen Sie üb | er die |
| 🖃 🥞 Institutionen & Adressen |                                                                 |                           |        |
| Meine Adressen               |                                                                 |                           |        |
|                              | Titel                                                           | PLZ                       | Ort    |
|                              | LCV Bayern - extern                                             | 99999                     | Mü     |
|                              | Evangelische Jugendhilfe Apolde                                 | 99510                     | Ma     |
|                              | Unternehmensberatung und Beratung von Verbänden                 | 38170                     | Scł    |
|                              | Kinderdorf Duisburg e.V.                                        | 47839                     | Kre    |
| Externe Institutionen        | ESF-Projekt rückenwind                                          | 80336                     | Mü     |
| Personen                     | - Externe youngcaritas                                          | 79104                     | Fre    |
|                              | - SPZ Memmingen                                                 | 87480                     | We     |
| In meiner Institution        | - Wichernhaus Wuppertal                                         | 42119                     | Wu     |
|                              | stuhlmüllerpflege2020                                           | 88427                     | Bac    |
|                              | H Kinderdorf Duisburg e.V.                                      | 47269                     | Du     |

Um Dopplungen zu vermeiden, wird über eine Suche geprüft, ob der Adressdatensatz evtl. schon existiert;

Geben Sie in die daher in die Suchfelder den exakten Titel der Institution (z.B. Caritasverband für den Landkreis Breisgau-Hochschwarzwald), die PLZ und den Ort ein.

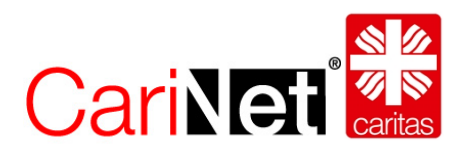

| Titel | Caritasverband | für | den | Landkreis | Breis |
|-------|----------------|-----|-----|-----------|-------|
|-------|----------------|-----|-----|-----------|-------|

PLZ 79111

Ort Freiburg

×

🔍 Suchen

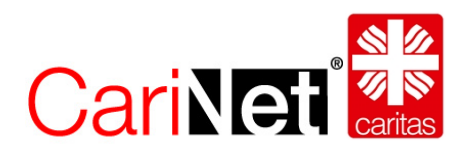

Wird die Institution **nicht** gefunden, können Sie sie über den Button "Weiter" neu anlegen.

| Neue          | Neue Institution anlegen-                                                                                                    |                                              |                                      |                                          |                              |                                                   |  |  |  |
|---------------|----------------------------------------------------------------------------------------------------|----------------------------------------------|--------------------------------------|------------------------------------------|------------------------------|---------------------------------------------------|--|--|--|
| We            | Weiter 🔘 🖉 Abbrechen                                                                                                    |                                              |                                      |                                          |                              |                                                   |  |  |  |
|               | Prüfen Sie im ersten Schritt, ob die neu anzulegende Institution eventuell schon                                                                                                    | angelegt wurde. Geben Sie dazu Postleitza    | hl und Ort ein. Bei der Suche übe    | den Titel sollten Sie die offizielle Be: | zeichnung eingeben (also z.E | 8. "St. Marien", und nicht "S. Marien"). *        |  |  |  |
|               | Titlet- Caritasverband für den Landkreis Breig<br>PLZ- 79111<br>Ort- Freiburg                                                                                                    | Q, Suchen                                    |                                      |                                          |                              |                                                   |  |  |  |
| Folg<br>klick | pende Institutionen wurden gefunden. Ist die von Ihnen gesuchte dabei und Sie möchten<br>ken auf "Weiter'                                                                                                    | evtl. nur eine neue Geschäftsstelle oder Auf | Senstelle anlegen, klicken Sie bitte | auf den Button 'Institution anzeigen'.   | Ebenso, wenn Sie die Institu | ution nur bearbeiten wollen. Andernfalls scroller |  |  |  |
| #             | Titel                                                                                                    | Zentralstatistik ID                          | Zusatz/ Dienst                       | Straße                                   | Ort                          | Auswahl                                           |  |  |  |
| 3             | Caritasverband für den Landkreis Breisgau-Hochschwarzwald e. V.                                                                                                    | 18303                                        | Familienpflegestation                | Alois-Eckert-Straße 6                    | Freiburg                     | Institution anzeigen 🌍                            |  |  |  |
| ٦             | Caritasverband für den Landkreis Breisgau Hochschwarzwald e. V.                                                                                                    | 19587                                        | Sozialpadägogische<br>Familienhilfe  | Adolph-Kolping-Straße 6                  | Freiburg                     | Institution anzeigen 🌍                            |  |  |  |
|               | Verlager Cellson of del Latinet de l'adapte de la comparation de la comparation de la |                                              |                                      |                                          |                              |                                                   |  |  |  |

Im nächsten Schritt wählen Sie aus, ob es sich um eine Institution in Mitgliedschaft der Caritas (intern) handelt, oder um eine externe Institution (z.B. Agentur).

| Neue Institutio                                           | on anlegen^                                              |                                         |                                                   |
|-----------------------------------------------------------|----------------------------------------------------------|-----------------------------------------|---------------------------------------------------|
| G Zurück                                                  | Weiter 🕥                                                 | Abbrechen                               |                                                   |
|                                                           | assifizieren Sie<br>itte beachten Si                     | e die neue Einrich<br>ie, dass dies Aus | itung als "interne" (= M<br>wirkungen auf Berecht |
| Wollen Sie e<br>Institution an<br>Interne Ir<br>Externe I | ine interne oder<br>legen?^<br>nstitution<br>Institution | r eine externe                          |                                                   |
|                                                           |                                                          |                                         |                                                   |

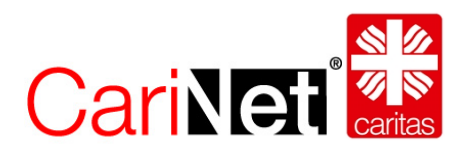

Im 3. Schritt wählen Sie die Diözese aus, in welcher die Institution liegt (sie sehen nur Diözesen, auf welche Sie auch berechtigt sind), bestimmen den Träger der Institution und wählen den Einrichtungsartenschlüssel (Kategorie, Typ, Dienst) aus.

Sind Sie nicht Strukturverantwortliche/r für einen Diözesancaritasverband, sondern z.B. für einen Ortsverband oder eine Einrichtung, ist das Feld "Träger oder eigenständiger Verein" bereits vor ausgefüllt.

Beim Feld "ist in Trägerschaft von" können Sie zwischen den Trägern auswählen, für die Sie persönlich berechtigt wurden.

| Bitte geben Sie die Diözes                                                                       | se an, in welcher die Institution liegt und gegebenenfalls auch den Träger. Dieses ist an dieser Ste                   |
|--------------------------------------------------------------------------------------------------|----------------------------------------------------------------------------------------------------|
| Zugehörigkeit zur Diözese-                                                                       | Caritasverband für die Erzdiözese Freiburg e. V.                                                                       |
| Institution ist ein Träger oder<br>eigenständiger Verein-                                        | ⊖ Ja                                                                                                    |
| stitution ist in Trägerschaft von-                                                               | Caritasverband f.d.Landkreis Breisgau-Hochschwarzwald e.V. 79111 Freiburg Alois-Eckert-Str.                            |
|                                                                                                  |                                                                                                    |
| Einrichtungsartenschlüssel-                                                                      |                                                                                                    |
| Einrichtungsartenschlüssel<br>Einrichtungskategorie-                                             | Weitere soziale Hilfen                                                                                                 |
| Einrichtungsartenschlüssel<br>Einrichtungskategorie<br>Einrichtungstyp                           | Weitere soziale Hilfen ▼<br>Einrichtungen/Dienste der offenen Hilfe ▼                                                  |
| Einrichtungsartenschlüssel-<br>Einrichtungskategorie-<br>Einrichtungstyp-<br>Einrichtungsdienst- | Weitere soziale Hilfen           Einrichtungen/Dienste der offenen Hilfe           Rechtsberatungsstelle für Migranten |

Sind Sie bei der Auswahl des Einrichtungsartenschlüssels unsicher, welche Kategorien zutreffen sind, fragen Sie bitte die Leitung der betreffenden Einrichtung.

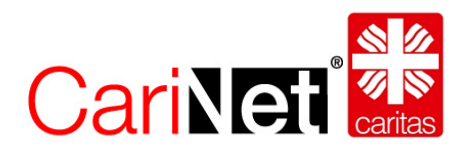

Nach dem Speichervorgang geben Sie noch den Zusatz/Dienst an. Im obigen Beispiel wäre dies der Name der Rechtsberatungsstelle für Migranten.

Danach vervollständigen Sie die Adress- und Kontaktdaten, sowie den Reiter Zusatzinformationen und klicken auf den Button "Im Web anzeigen".

| 🖺 Neue Institution anlegen 🛛 🔌 CS  | SV Export S VCard Export         | 🥑 Löschen        | Im Web anzeigen                |                                      |
|------------------------------------|----------------------------------|------------------|--------------------------------|--------------------------------------|
| Personen & Adressen » Deutscher Ca | ritasverband e. V. » Caritasverb | and für die Erzd | iözese Freiburg e. V. » Cantas | verband f.d.Landkreis Breisgau-      |
| Hochschwarzwald e.v. » Cantasverba | nd fur den Landkreis Breisgau F  | iocrischwarzwai  | ae.v.                          |                                      |
| Caritasverband für den I           | Landkreis Breisgau Ho            | cnscnwarz        | wald e. v.                     |                                      |
| 0                                  |                                  |                  |                                | •                                    |
| 3                                  |                                  |                  |                                |                                      |
| Allgemein Zusatzinformatio         | nen Intern Mitarbe               | iter \Struk      | turdaten \ Mitglieder \        | Verwaltung 🔷 Ähnliche Datensätze 🕙 🛛 |
| Anschrifte                         |                                  |                  |                                | heatheiten                           |
| Name                               | Caritasverband für den Landk     | roje Brojegaji H | ochschwarzwald o V             |                                      |
| der Einrichtung                    | Cantasverband für den Landk      | reis Dreisgau n  | ochochwarzwald e. v.           | U                                    |
| Zusatz/Dienst-:                    |                                  |                  |                                |                                      |
| Geschäftsstelle, Beratungsdienst   | 5.                               | -                |                                |                                      |
| Straise*:                          |                                  |                  |                                |                                      |
| Ort*:                              | /9111 Freiburg                   |                  |                                |                                      |
| Stadttell*:                        |                                  |                  |                                |                                      |
| Postfach*:                         |                                  |                  |                                |                                      |
| Land*:                             |                                  |                  |                                |                                      |
| Kontakt <sup>*</sup>               |                                  |                  |                                | bearbeiten                           |
| E-Mail <sup>*</sup> :              |                                  |                  |                                | 2                                    |
| Internet <sup>*</sup> :            |                                  |                  |                                |                                      |
| Telefon^:                          |                                  |                  |                                |                                      |
| Telefon 2 <sup>x</sup> :           |                                  | -                |                                |                                      |
| Fax*:                              |                                  |                  |                                |                                      |
| Suche (so wird Ibr Datensatz im V  | Veb gefunden).                   |                  |                                |                                      |
| Einrichtungsartenschlüssel         | Rechtsberatungsstelle für Mig    | ranten (6307)    |                                | (bearbeiten)                         |
| Schlagworte-:                      | Keine Schlagworte gewählt        | (,               |                                | (bearbeiten)                         |
|                                    | 2 2                              |                  |                                |                                      |
| Zentralstatistik ID*:              |                                  |                  |                                | (bearbeiten)                         |
| CariNet-ID (alt):                  |                                  |                  |                                |                                      |
| CAB-ID (alt):                      |                                  |                  |                                |                                      |
| Online Peratura ID:                |                                  |                  |                                |                                      |

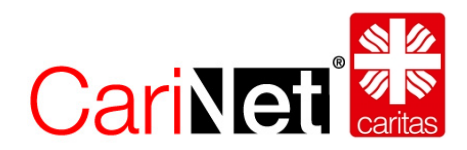

# 3.2. Adressen ohne Zentralstatistik ID löschen

Strukturverantwortliche können ausschließlich Adressen löschen, welche über KEINE Zentralstatistik ID verfügen. Adressen mit Zentralstatistik ID können nur durch die diözesanen Verantwortlichen in der Applikation der Zentralstatistik gelöscht werden, nicht im CariNet.

Handelt es sich um eine Adresse ohne Zentralstatistik ID, sehen Sie den Button "Löschen".

| 🗋 Neue Institution anlegen 🛛 🔌                     | CSV Export                                     | S VCard Export                             | <b>O</b> Löschen   | Nicht mehr im Web anzeigen                  |  |
|----------------------------------------------------|------------------------------------------------|--------------------------------------------|--------------------|---------------------------------------------|--|
| ersonen & Adressen » Deutscher                     | Caritasverband e                               | e. V. » Caritasyrt                         | and für die Erzdie | özese Freiburg e. V. » Caritasverband f.d.L |  |
| Caritasverband fur de                              | n Landkreis                                    | Breisgraffic                               | ocnschwarzy        | vald e. V.                                  |  |
| 0                                                  |                                                |                                            |                    |                                             |  |
| Allgemein                                          | tionon                                         | Mitarha                                    | vitor Struktu      | urdatan Mitaliadar Vasualtun                |  |
| Zusatzinionna                                      |                                                |                                            |                    | ardaten verwartun                           |  |
| Anschrift-                                         |                                                |                                            |                    |                                             |  |
| Name*:<br>der Einrichtung*                         | Caritasverb                                    | and für den Landk                          | reis Breisgau Ho   | chschwarzwald e. V.                         |  |
| Zusatz/Dienst*:<br>Geschäftsstelle, Beratungsdiens | Schwanger<br>t*:                               | enberatung                                 |                    |                                             |  |
| Straße-:                                           | Alois-Eckert-Str. 6                            |                                            |                    |                                             |  |
| Ort*:                                              | 79111 Freit                                    | ourg                                       |                    |                                             |  |
| Stadtteil*:                                        |                                                |                                            |                    |                                             |  |
| Postfach-:                                         |                                                |                                            |                    |                                             |  |
| Land*:                                             | Deutschlan                                     | d                                          |                    |                                             |  |
| Kontakt-                                           |                                                |                                            |                    |                                             |  |
| E-Mail*:                                           | cv.brsg-hochschw@caritas-bh.de                 |                                            |                    |                                             |  |
| Internet-:                                         | http://www.caritas-breisgau-hochschwarzwald.de |                                            |                    |                                             |  |
| Telefon:                                           | +49 (0761)                                     | 89650                                      |                    |                                             |  |
| Telefon 2 <sup>*</sup> :                           |                                                |                                            |                    |                                             |  |
| Fax*:                                              | +49 (0761)                                     | 89654-99                                   |                    |                                             |  |
| Suche (so wird Ihr Datensatz in                    | n Web gefunder                                 | 1)^                                        |                    |                                             |  |
| Einrichtungsartenschlüssel*:                       | Rechtsbera                                     | Rechtsberatungsstelle für Migranten (6307) |                    |                                             |  |
| Schlagworte*:                                      | Keine Schla                                    | igworte gewählt                            |                    |                                             |  |
| Zentralstatistik IDA:                              |                                                |                                            |                    |                                             |  |
| CariNet-ID (alt):                                  | 45334                                          |                                            |                    |                                             |  |
| CAB-ID (alt):                                      |                                                |                                            |                    |                                             |  |
| Online Beratung ID:                                |                                                |                                            |                    |                                             |  |

Klicken Sie hier auf "Löschen", wird nochmals nachgefragt. Klicken Sie dann wiederum auf "Löschen" ist die Adresse unwiderruflich gelöscht.

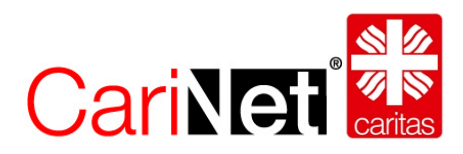

| De Abbrech | nen .                                                                                                    |
|------------|----------------------------------------------------------------------------------------------------|
| Personen & | Adressen » Deutscher Caritasverband e. V. » Caritasverband für die Erzdiözese Freiburg e. V. » Car asverband für den Landkreis Breisgau Hochschwarzwald e. V. löschen                                        |
| 2          | Wenn Sie die Institution wirlich löschen möchten, bestätigen Sie dies bitte mit dem Button 'Löschen'.<br>Bitte bedenken Sie, dass alle Mitarbeiterzuordnungen und sämtliche Mitgliedschaften unwiederruflich |
| ٩          | Hinweis!<br>Die Daten dieser Institution werden im Internet angezeigt.                                                                                                    |
| Wollen Si  | ie diese Adresse wirklich löschen?<br>chen 😨 Abbrechen                                                                                                    |

### 3.3. Ein Adressdatensatz einem Träger zuordnen

Strukturverantwortliche haben die Möglichkeit, auf dem Reiter "Strukturdaten" die Trägerzuordnung (1) des Adressdatensatzes zu ändern. Zusätzlich können Sie die Adresse einer Arbeitsgemeinschaft (2) oder einem Fachverband (3) zuordnen. Handelt es sich um einen Dienst (4) oder eine Außenstelle (5) in einer Institution, kann dies gekennzeichnet werden.

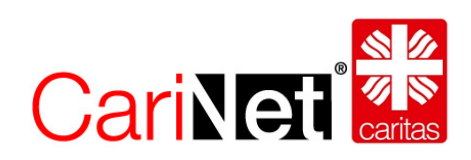

| chschwarzwald e.V. » Caritas  | sverband für den Landkreis Breisgau Hochschwarzwald e. V.                                |
|-------------------------------|------------------------------------------------------------------------------------------|
| Caritasverband für            | den Landkreis Breisgau Hochschwarzwald e. V.                                             |
| 9                             |                                                                                          |
| Allgemein Zusatzinfor         | mationen Intern Mitarbeiter Strukturdaten Mitglieder Verwaltung Ähnliche Datensätze      |
| Organisations-Struktur^       | (Dearber                                                                                 |
| Juristische Mitgliedschaft    | I Caritasverband für die Erzdiözese Freiburg e. V.                                       |
| Träger                        | III Caritasverband f.d.Landkreis Breisgau-Hochschwarzwald e.V.                           |
| Arbeitsgemeinschaft           | (2) (bearber                                                                             |
|                               | Keine Daten*                                                                             |
| Einrichtungs-Fachverband      | 3 (bearbei                                                                               |
|                               | Keine Daten*                                                                             |
| Geografische Lage dieser li   | Institution (DiCV)^                                                                      |
|                               | I Caritasverband für die Erzdiözese Freiburg e. V.                                       |
| Geografische Lage dieser li   | nstitution (Bundesland)^                                                                 |
|                               | Freiburg im Breisgau » Region Südlicher Oberrhein » RegBez. Freiburg » Baden-Württemberg |
| st ein Dienst dieser Institut | ion* (4) (bearber                                                                        |
|                               | Im Caritasverband f.d. Landkreis Breisgau-Hochschwarzwald e. V. Geschäftsstelle Freiburg |
|                               |                                                                                          |